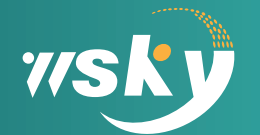

苏州云雀机器人科技有限公司 SUZHOU LARK ROBOT TECHNOLOGY CO., LTD

# 音波式张力计使用规范

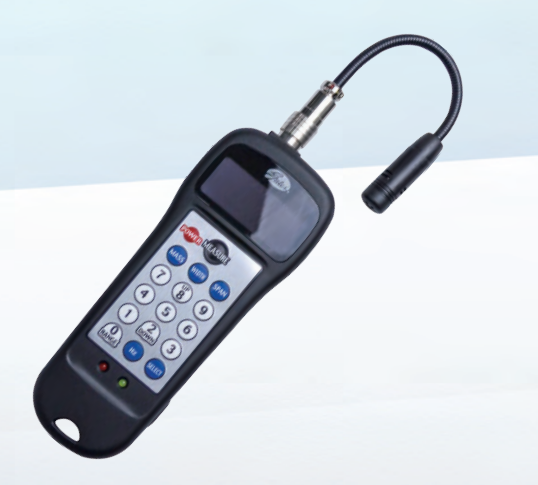

专注直线运动 · 提供专业服务

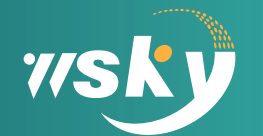

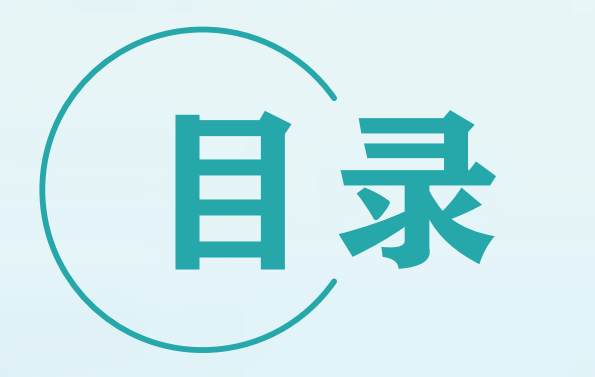

音波张力计介面说明

使用及测量方式

开放带张力值出厂标准表

环带张力值出厂标准表

专注直线运动·提供专业服务

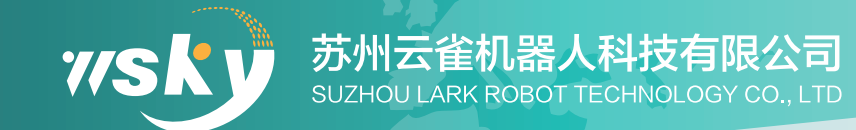

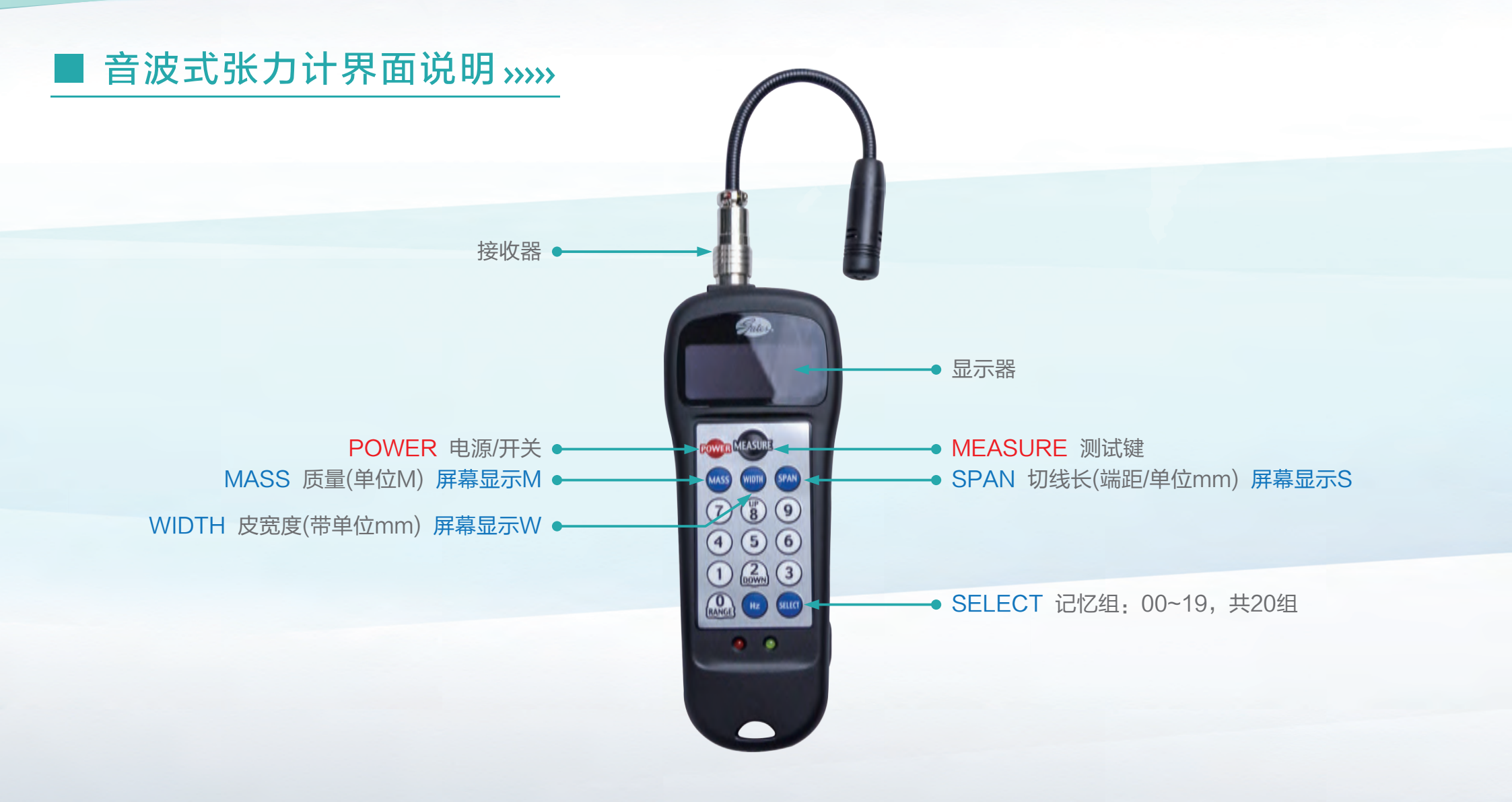

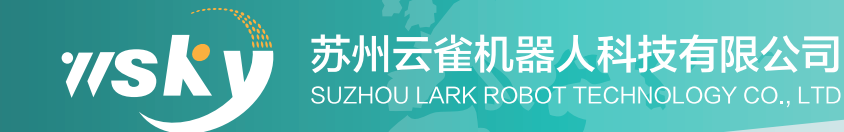

## ■ 音波式张力计使用方式 >>>>

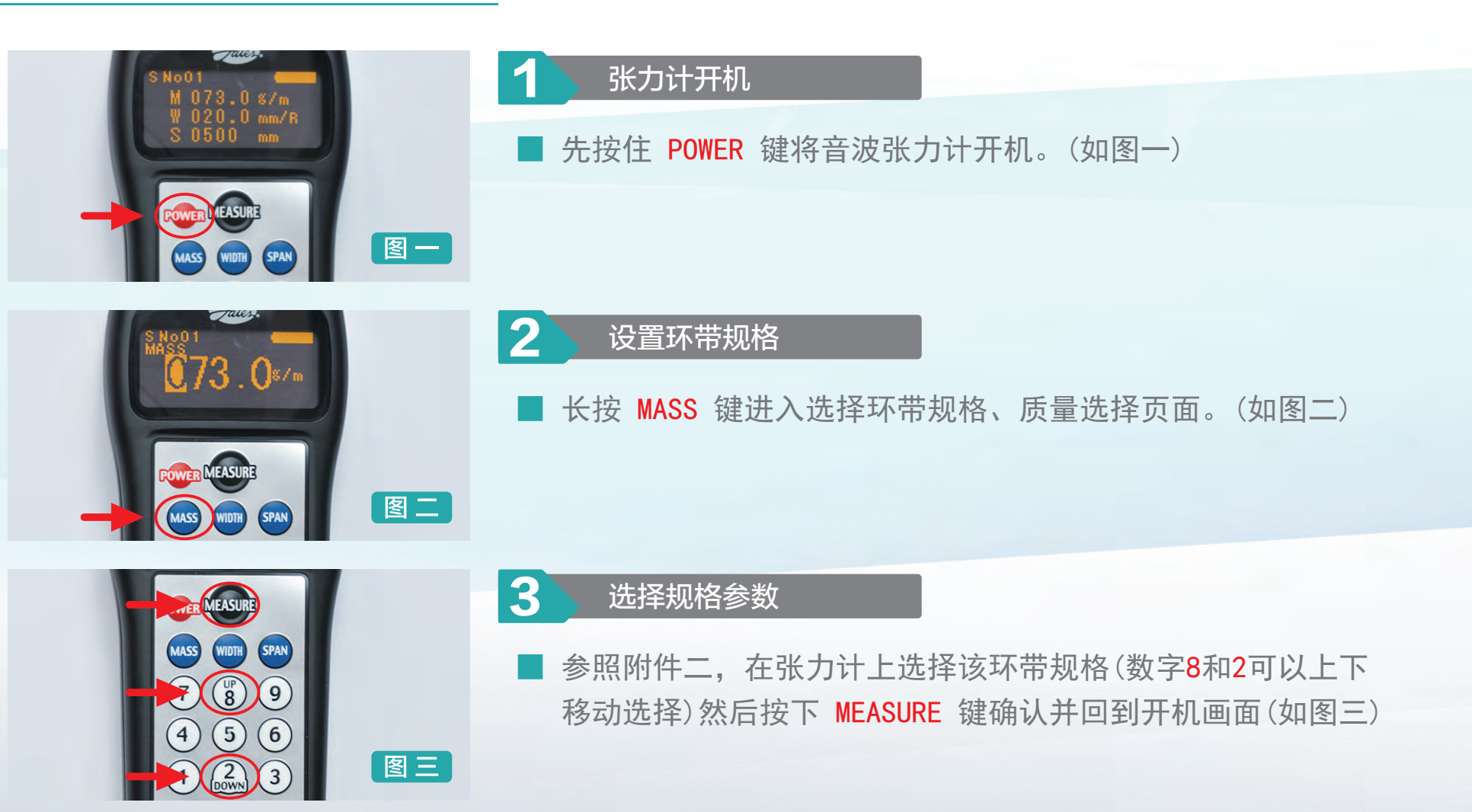

专注直线运动·提供专业服务

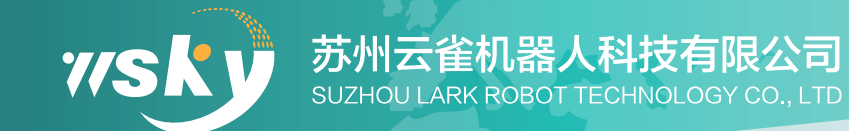

## ■ 音波式张力计使用方式 >>>>>

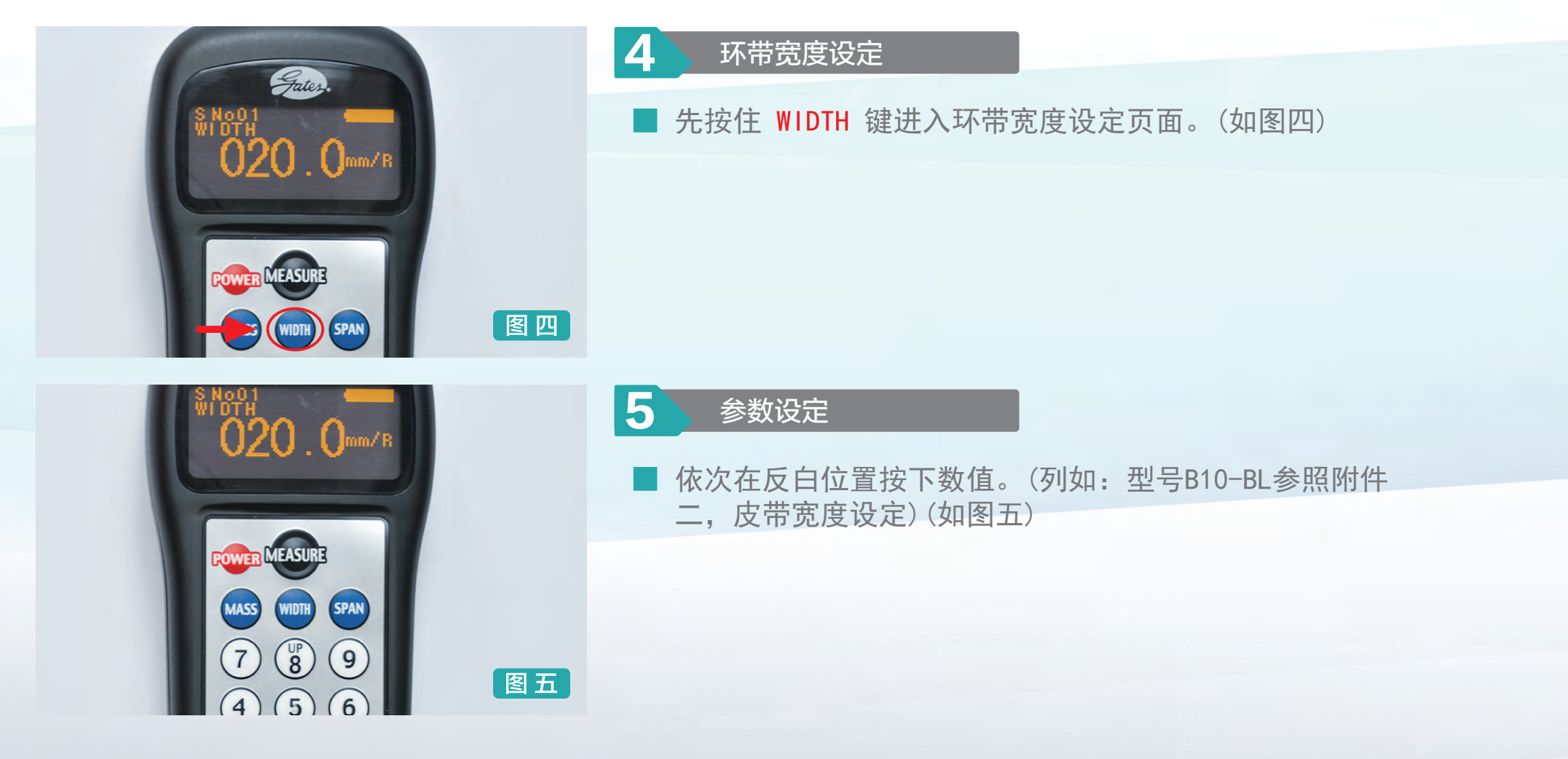

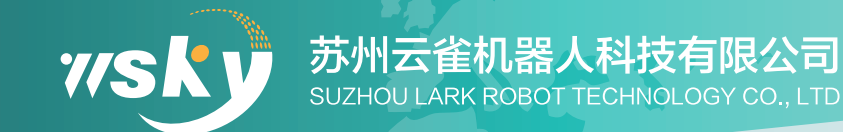

## ■ 音波式张力计使用方式 >>>>

图八

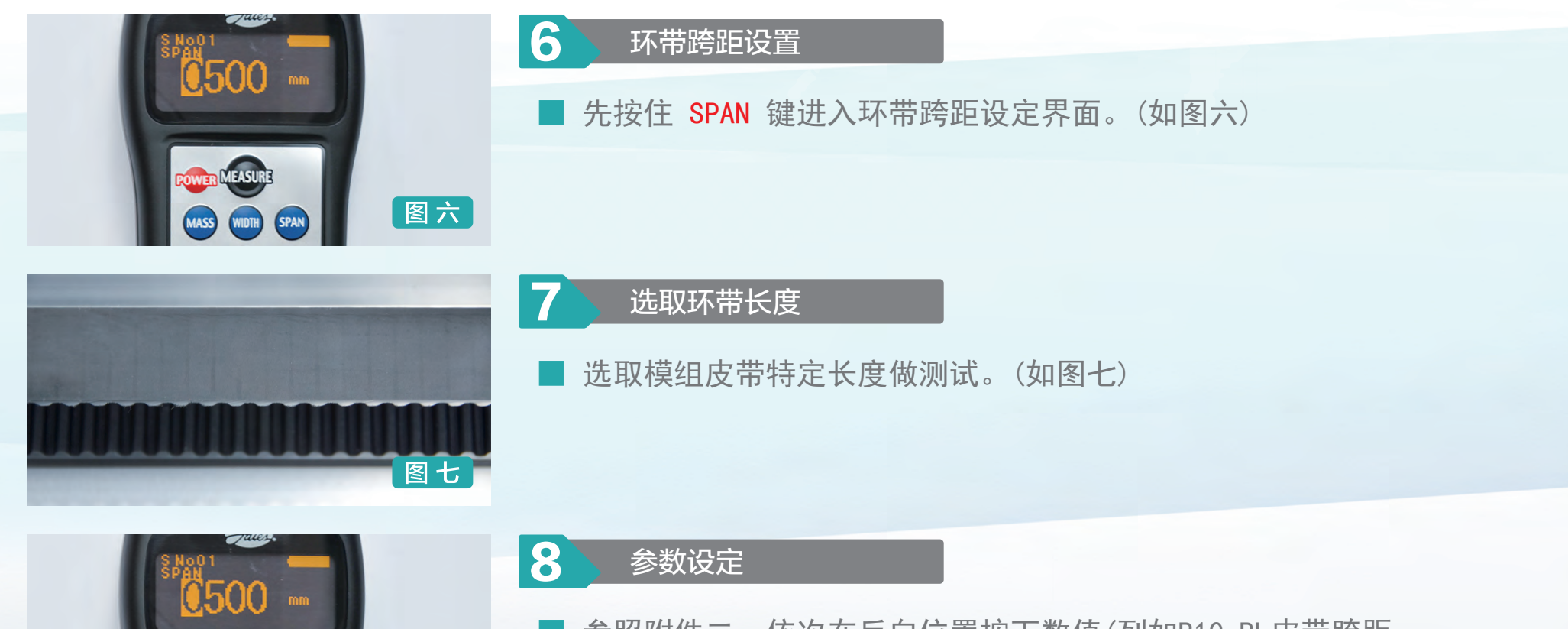

参照附件二, 依次在反白位置按下数值(列如B10-BL皮带跨距 设定)然后按下 MEASURE 键进入测试页面(如图八)

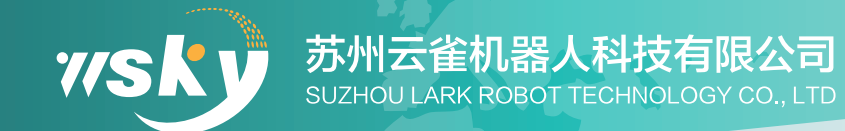

## ■ 音波式张力计使用方式 >>>>

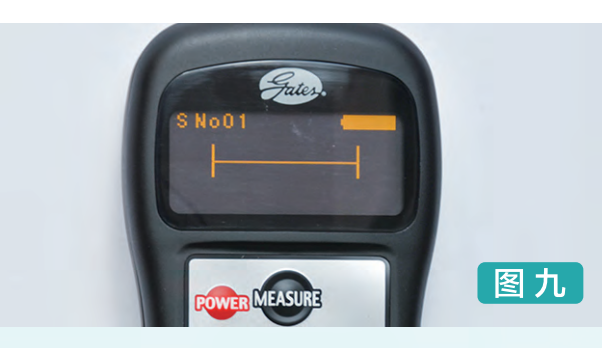

### 装备测试

9

接收器对准皮带,另一只手轻弹皮带,使其量测张力值调制 厂内标准。标准值参考附件二(如图九)

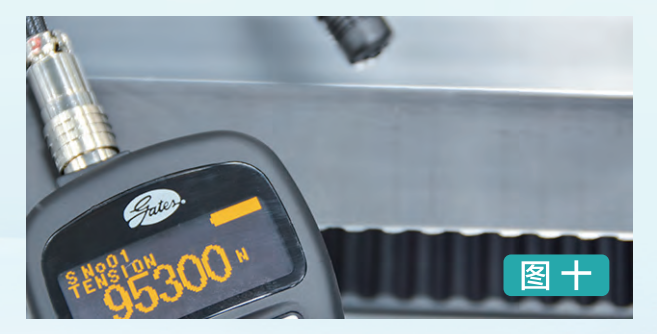

### 10 记录参数

■ 把数值记录在出厂报告书上。(如图十)

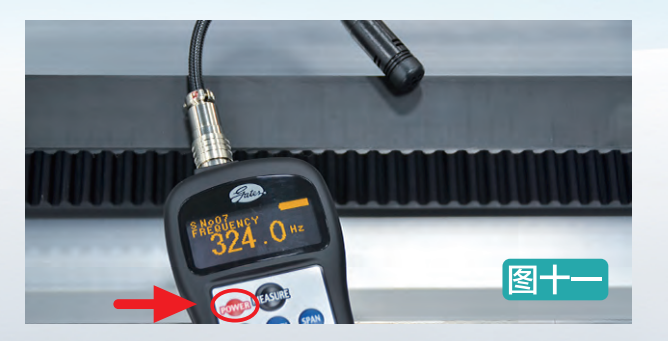

#### 11 关闭张力计

|长按 POWER 将张力计关机(如图十一)

#### 专注直线运动·提供专业服务

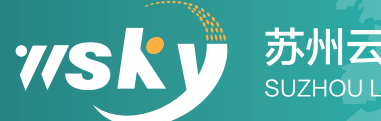

## ■ 附件一·开放带张力值出厂标准表 »>>>

| 规格                | SC6                     |                  | BC6/BC6H/B10/B10H/BC10<br>BC10H/B13/BC13/B13H/BC13H |                  | B8/B8H           |              | B17/BC17<br>B17H/BC17H  |                  | B22/B22H         |                  | GB10/GB10H       |                  |
|-------------------|-------------------------|------------------|-----------------------------------------------------|------------------|------------------|--------------|-------------------------|------------------|------------------|------------------|------------------|------------------|
| 皮带规格              | 开口带 S3M                 |                  | 开口带 S5M                                             |                  | 开口带 S8M          |              | 开口带 S5M                 |                  | 开口带 S5M          |                  | 开口带 S8M          |                  |
| 皮带宽度mm            | 15                      |                  | 20                                                  |                  | 30               |              | 35                      |                  | 50               |                  | 50               |                  |
| 皮带跨距mm            | 500(视情况变更参数)            |                  | 500(视情况变更参数)                                        |                  | 500(视情况变更参数)     |              | 500(视情况变更参数)            |                  | 500(视情况变更参数)     |                  | 500(视情况变更参数)     |                  |
| 震动频率 HZ<br>张力上限 N | 45 <sub>Hz</sub>        | 125 <sub>N</sub> | 46 <sub>Hz</sub>                                    | 180 <sub>N</sub> | 48 <sub>Hz</sub> | 288N         | 45 <sub>Hz</sub>        | 270 <sub>N</sub> | 47 <sub>Hz</sub> | 645 <sub>N</sub> | 48 <sub>Hz</sub> | 630 <sub>N</sub> |
| 震动频率 HZ<br>张力下限 № | <b>41</b> <sub>Hz</sub> | 122 <sub>N</sub> | 43 <sub>Hz</sub>                                    | <b>163</b> ℕ     | 45 <sub>Hz</sub> | <b>253</b> ℕ | <b>42</b> <sub>Hz</sub> | 242 <sub>N</sub> | 45 <sub>Hz</sub> | 560 <sub>N</sub> | <b>45</b> нz     | 533 <sub>N</sub> |

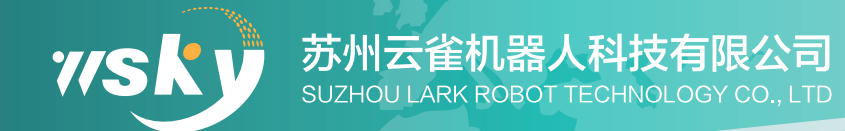

## ■ 附件二·环带张力值出厂标准表 >>>>

| 型 号                               | 电机方向            | 皮带规格 | 皮带宽度mm | 测量跨距mm | 张力值 №   |
|-----------------------------------|-----------------|------|--------|--------|---------|
| EC5/EH6/EC6                       | BL/BR/BD        | S3M  | 10     | 58     | 13~16   |
| EH8/EH10/EC10                     | BL/BR/BD        | S3M  | 15     | 80     | 27~33   |
| EH13/EC13                         | BL/BR/BD        | S5M  | 15     | 90     | 65~70   |
| BC6/BC6H/B10H<br>BC10H/B13H/BC13H | L/R/LU/LD/RU/RD | S3M  | 20     | 80     | 45~58   |
| EH17/EC17                         | BL/BR/BD        | S5M  | 20     | 100    | 125~133 |
| EH22/B17H/BC17H                   | BL/BR/BD        | S5M  | 25     | 130    | 127~137 |
| B8/B8H/B22H                       | L/R/LU/LD/RU/RD | S5M  | 30     | 35     | 150~170 |